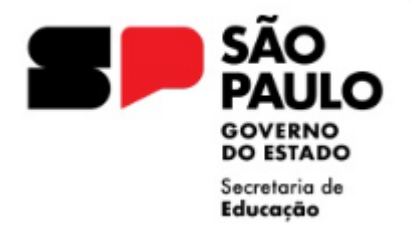

# Orientações Encaminhamento Abertura de Contrato

Núcleo de Frequência e Pagamento

Centro de recursos humanos

Diretoria de Ensino – Região Diadema

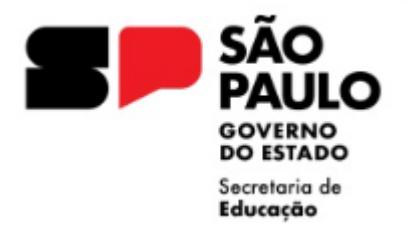

# Abertura de Contrato - Docente

Resolução SEDUC 44/2024, de 14/06/2024

Categoria O

Análise documental

Cadastramento dados pessoais

Cadastramento formação curricular (CEE 213/2021)

Encaminhamento do expediente devidamente instruído conforme check-list

Após inserção do vínculo e atualização SED, cadastro imediato da associação

Categoria V

Análise documental

Cadastramento dados pessoais e formação curricular

Cadastramento do Contrato em Sistema SED (EVENTUAL) – vide tutorial

Encaminhamento do expediente devidamente instruído, ofício solicitando a homologação do contrato e cópia do livro ponto.

#### Ponto de Atenção:

- análise de situação de acúmulo,
- verificar se ocorreu anteriormente extinção contratual por descumprimento
- analisar no sistema funcional opção eventual / PAPC se houve abertura de vínculo como docente eventual (V) anterior ao vínculo categoria (O).

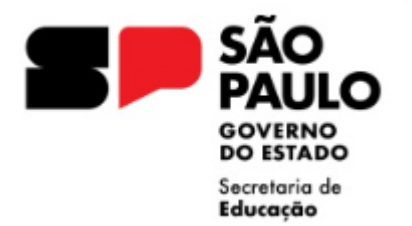

### **Check list Documentos**

- Pontos de atenção:
- Seguir a documentação conforme check list e orientação da Resolução SEDUC 44/2024
- CNH não substitui o RG na documentação de abertura
- Cuidado com "objetos" em fotos de documentos, sempre solicitar ao interessado toda a documentação do check list, original e cópia simples para correta conferência e visto confere com o original pela Direção da Unidade Escolar.
- Cuidado com cópia de cartão bancário, pois há demais dados de segurança envolvidos, aceitar somente cabeçalho do extrato bancário ou print de tela do aplicativo com os dados bancários
- Apostilamento das aulas atribuídas para docentes categoria O sempre deve ser encaminhado, o modelo CGRH da atribuição não substitui o apostilamento.
- Modelo CGRH data da atribuição
- Apostilamento data em que o docente de fato assumiu as aulas atribuídas (data de exercício).
- Atenção à emissão de antecedentes criminais Estadual/Federal, certidão do Tribunal Judiciário não é o mesmo documento.
- Acúmulo de cargo/função verificar, docente em situação de acúmulo só pode entrar em exercício após a publicação do ato decisório, mesmo se for abertura de contrato eventual.
- O docente de Educação Física só pode ter atribuição de aulas se possuir registro CREF regularizado, como licenciado, mesmo se for para atuação como Eventual.

# Declarações

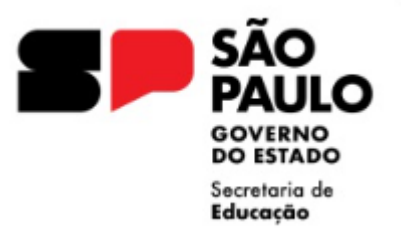

- Utilizar declarações conforme Resolução SEDUC 44/2024:
  - Declaração de Acúmulo de Cargos
  - Declaração quanto a responder ou não a processo administrativo disciplinar no qual tenha sofrido penalidades
  - Declaração de boa conduta
  - Declaração de Parentesco
  - Declaração necessidades especiais, se PCD.
- Declaração de Grupo de Risco, não mais necessária devido às resoluções que determinaram o retorno presencial a todos os servidores e ao decreto que revogou a necessidade de comprovação da vacinação - DECRETO Nº 67.490, DE 14 DE FEVEREIRO DE 2023.

#### SÃO PAULO GOVERNO DO ESTADO Secretaria de Educação

### **Dados Pessoais**

- Cadastramento e atualização dos dados pessoais / dados complementares e de dependentes no sistema PortalNet.
- Verificar cuidadosamente dados pessoais do servidor:
- Alterações de nome e RG posterior ao início do vínculo, independente da categoria, devem ser encaminhados expedientes para publicação e regularização pela Diretoria de Ensino
- Atenção a alteração de dados pessoais e dados complementares (Título de Eleitor / PIS-PASEP / Carteira Profissional) – Sempre atualizar!!!
- Caso seja o primeiro vínculo empregatício e não tenha cadastro de PIS/PASEP deixar em branco o campo PIS/PASEP e colocar como ano do primeiro emprego o ano atual.
- Cuidado na Digitação dos Dados, principalmente NOME / RG / RAÇA / Data de ingresso no serviço público
  - Nome / RG (pode haver alteração de vínculos anteriores, se for o caso, providenciar apostilamento)
  - Raça não utilizar a opção não declarada, pois esta opção não permite cadastro em sistema funcional
- E-social: cadastro deve estar correto em todas as bases envolvidas (Empregador / Receita Federal / Instituição Bancária)
- O sistema atualiza somente no dia seguinte ao do cadastramento.
- Todos os campos devem ser preenchidos conforme a documentação apresentada pelo contratado.

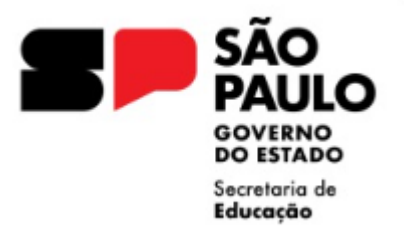

### Data de ingresso no serviço público

| Dados Pessoa                         | ais Consultas           | Sistema       |                                 |                           |                                                                             | <b>1</b>                                                                 |
|--------------------------------------|-------------------------|---------------|---------------------------------|---------------------------|-----------------------------------------------------------------------------|--------------------------------------------------------------------------|
| Cadas                                | tro Dados Pessoais      |               |                                 |                           |                                                                             |                                                                          |
| Campos com * são ot                  | brigatórios:            |               |                                 | Ree<br>Últ                | gistro incluído em 13/08/2021 às 16:<br>tima atualização em 13/08/2021 às 1 | 10:06 por Silvana Aparecida Milla<br>6:10:06 por Silvana Aparecida Milla |
| Darlas Bassain                       | Dedee Commission of the | Demendentes   |                                 |                           |                                                                             |                                                                          |
| Dados Pessoais                       | Dados Complementares    | Dependentes   |                                 |                           |                                                                             |                                                                          |
| *Nome:                               |                         |               |                                 | Nome Social:              |                                                                             |                                                                          |
| *CPF:                                |                         |               |                                 |                           |                                                                             |                                                                          |
| *RG:                                 |                         |               |                                 | DC:<br>*Data de           |                                                                             |                                                                          |
| *Orgao Emissor:                      |                         |               |                                 | Emissão:                  |                                                                             |                                                                          |
| *Daís de Origem:                     | BRASIL                  |               | ~                               | Nacionalidade             |                                                                             |                                                                          |
| *UF Naturalidade:                    | SP V                    |               |                                 | *Município de             |                                                                             |                                                                          |
| Ano de chegada ao                    |                         |               |                                 | Nascimento:<br>*Sexo:     | FEMININO V                                                                  |                                                                          |
| Brasil:<br>*Raça/Cor:                | BRANCA V                |               |                                 | Aldeado:                  | SELECIONE                                                                   |                                                                          |
| *Data de<br>Nascimento:              | 16/03/1988              |               |                                 | *Estado Civil:            | CASADO                                                                      | Informar neste                                                           |
| *Escolaridade:                       |                         | Alterar s     | elecão da                       | *Situação:                |                                                                             | campo a data de                                                          |
| *Trabalha/Trabalhou                  |                         | - <b>N</b>    |                                 | Data de<br>Ingresso no    |                                                                             |                                                                          |
| no Serviço Público?:                 |                         | 🗸 🗠 caixa pa  | ra <b>Silvi</b>                 | Serviço<br>Público:       |                                                                             | início de exercíc                                                        |
| *Ano do 1º Emprego:                  | 2015                    |               |                                 | *Tipo de<br>Escolaridade: | SELECIONE                                                                   |                                                                          |
| Nome da Mãe:                         |                         |               |                                 |                           |                                                                             |                                                                          |
| *Tem Necessidades<br>Especiais?:     | 1                       |               |                                 |                           |                                                                             |                                                                          |
| *Especificação do<br>tipo:           |                         |               |                                 |                           |                                                                             |                                                                          |
| Tipo:                                |                         |               |                                 |                           |                                                                             |                                                                          |
| Tipo:                                |                         |               |                                 | do tipo:                  |                                                                             |                                                                          |
| Necessita local de<br>fácil acesso?: | SELECIONE 🗸             |               |                                 | Ledon                     | SELECIONE                                                                   |                                                                          |
| Fonte Ampliada:                      | SELECIONE 🗸             |               |                                 | Tamanho:                  | SELECIONE                                                                   |                                                                          |
|                                      |                         |               | Atualizar Servidor Voltar à F   | Pesquisa                  |                                                                             |                                                                          |
|                                      |                         |               |                                 |                           |                                                                             |                                                                          |
|                                      |                         | Usuário:CAROL | INA DA PAZ SABINO Perfil:DIRETO | RIA Módulo: GDAE Versão   | e: 20200317_18420(11)                                                       |                                                                          |

Sem a inclusão da informação data de ingresso no serviço público, raça e escolaridade não é possível dar seguimento na inclusão do vínculo contratual.

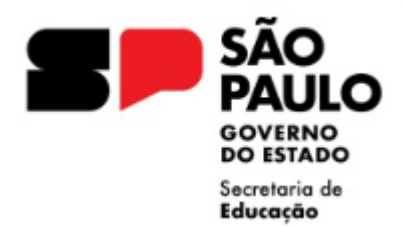

| Cada                             | stro Dados Pessoais  |                     |                                                                                                    |                              |                                          |                                                |                                              |                              |
|----------------------------------|----------------------|---------------------|----------------------------------------------------------------------------------------------------|------------------------------|------------------------------------------|------------------------------------------------|----------------------------------------------|------------------------------|
| Campos com * são c               | brigatórios:         |                     |                                                                                                    | Re<br>Últ                    | gistro incluído em<br>ima atualização ei | 13/08/2021 às 16:10:0<br>n 13/08/2021 às 16:10 | )6 por Silvana Aparo<br>):06 por Silvana Apa | ecida Milla<br>arecida Milla |
| Dadas Bassasia                   | Dadaa Campiamantaraa | Dependentee         |                                                                                                    |                              |                                          |                                                |                                              |                              |
| Dadus Pessuais                   | Dados Complementares | Dependentes         | 1                                                                                                    |                              |                                          |                                                |                                              |                              |
| *Nome:                           |                      |                     |                                                                                                    | Nome Social:                 |                                          |                                                |                                              |                              |
| *CPF:                            |                      |                     |                                                                                                    |                              |                                          |                                                |                                              |                              |
| *RG:                             |                      |                     |                                                                                                    | DC:                          |                                          |                                                |                                              |                              |
| *Órgão Emissor:                  |                      |                     |                                                                                                    | *Data de<br>Emissão:         |                                          |                                                |                                              |                              |
| *UF:                             |                      |                     |                                                                                                    |                              |                                          |                                                |                                              |                              |
| *País de Origem:                 | BRASIL               | `                   | <ul> <li>Image: A set of the set of the</li></ul> | Nacionalidade:               |                                          |                                                |                                              | ~                            |
| *UF Naturalidade:                | SP 🗸                 |                     |                                                                                                    | *Município de<br>Nascimento: |                                          |                                                |                                              | ~                            |
| Ano de chegada ao<br>Brasil:     |                      |                     |                                                                                                    | *Sexo:                       |                                          |                                                |                                              |                              |
| *Raça/Cor:                       | BRANCA 🗸             |                     |                                                                                                    | Aldeado:                     |                                          |                                                |                                              |                              |
| *Data de<br>Nascimento:          | 16/03/1988           |                     |                                                                                                    | *Estado Civil:               |                                          |                                                |                                              | ~                            |
| *Escolaridade:                   |                      |                     |                                                                                                    | *Situação:                   | COMPLETO 🔹                               | <u>/</u>                                       |                                              |                              |
| *Trabalha/Trabalhou              |                      |                     |                                                                                                    | *Data de<br>Ingresso no      | 22,02,0224                               |                                                |                                              |                              |
| no Serviço Público?:             |                      |                     |                                                                                                    | Serviço<br>Público:          | 23/06/2021                               |                                                |                                              |                              |
| *Ano do 1º Emprego:              | 2015                 |                     |                                                                                                    | *Tipo de                     | SELECIONE                                |                                                |                                              |                              |
| Nome da Mãe:                     |                      |                     |                                                                                                    |                              |                                          |                                                |                                              |                              |
| *Tem Necessidades<br>Especiais?: |                      |                     |                                                                                                    |                              |                                          |                                                |                                              |                              |
| *Especificação do                |                      |                     |                                                                                                    |                              |                                          |                                                |                                              |                              |
| Tipo:                            | SELECIONE V          |                     |                                                                                                    | Especificação<br>do tipo:    | SELECIONE                                | *                                              |                                              |                              |
| Tipo:                            | SELECIONE            |                     |                                                                                                    | Especificação                | SELECIONE                                | /                                              |                                              |                              |
| Necessita local de               | SELECIONE V          |                     |                                                                                                    | Ledor:                       | SELECIONE                                | /                                              |                                              |                              |
| Fonte Ampliada:                  | SELECIONE V          |                     |                                                                                                    | Tamanho:                     | SELECIONE                                | /                                              |                                              |                              |
|                                  |                      | A                   | tualizar Servidor Voltar à Pesquisa                                                                                                    |                              |                                          |                                                |                                              |                              |
|                                  |                      |                     |                                                                                                    |                              |                                          |                                                |                                              |                              |
|                                  |                      | Usuário:CAROLINA D/ | A PAZ SABINO Perfil:DIRETORIA Módu                                                                                                    | lo: GDAE Versã               | o:20200317 1842                          | 0(11)                                          |                                              |                              |

SÃO 📟 Ouick3270 - Sessão A - .Sem título \_ 8 × PAULO Arquivo Editar Exibir Sessão Transferência Macro Configurações Ajuda D 🗃 🖬 🎒 🐰 🖻 🖻 🦉 🗛 🤶 GOVERNO DO ESTADO TPAEF00 SECRETARIA DA EDUCACAO - CADASTRO FUNCIONAL Secretaria de Educação 01.1.2 INCLUSAO DE FUNCIONARIO/SERVIDOR - DADOS PESSOAIS 09:43:44 RG: NOME NOME SOCIAL: SEXO: F (F,M) RACA/COR: B (A,B,I,P,N) ALDEADO (S/N) : DATA NASC.: 16 03 1988 ESTADO CIVIL: C (C,S,V,D=DESQ,R=DIV.,E=UNIAO EST.,H=UNIAO EST.HOMOAF,A=SEP.JUD) NATURALIDADE(U.F.): SP MUNICIPIO NASC: DIADEMA PAIS ORIG.: BRASIL ANO DE CHEGADA NO BRASIL: INGR. SERV. PUBL.: ENSINO: 3 (1=FUNDAMENTAL, 2=MEDIO, 3=SUPERIOR) SIT.: C (C=COMP, I=INCOMP) DADOS PARA PIS/PASEP:/ NUM.: NOME DA MAE: NOME DO PAI: ANO DO 1. EMPREGO: 2015 DEFICIENTE (S/N) : N TIPO (F=FISICA,A=AUDITIVA,V=VISUAL): NECESSITA LOCAL DE FACIL ACESSO (S/N) ? : EDOR (S/N) EONTE AMPLITADA (S/N) TAMANHO(18, 24, 011, 28)INGRESSO -DADO DIVERGENTE/ACERTAR BAIXA/INCL VINC DIA SEGUINTE <ENTER> CONTINUAR <CLEAR> RETORNAR <PF12> ENCERRAR **OPCAO** 22/03 OVR NUM Conectado a 10.200.200.1 LUXCR0I1

# Formação Curricular

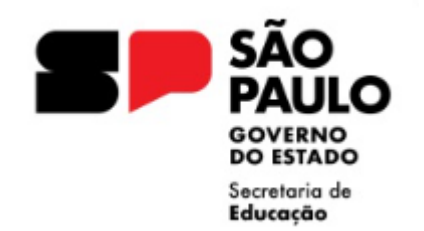

- Cadastramento da escolaridade do servidor, no caso de contratação "novo", a formação curricular deve ser preenchida após o cadastramento dos dados pessoais, observar sempre o campo escolaridade.
- A atribuição de aulas se concretiza após análise da documentação do contratado pela Direção da Unidade Escolar, mesmo que as aulas tenham sido atribuídas na Diretoria de Ensino, analisar cuidadosamente a documentação do candidato, inclusive quanto a Formação Curricular, antes de caracterizar o exercício.
- Na conferência da documentação de formação, verificar se informações do histórico e do diploma estão de acordo.

- Docente indicar a habilitação / qualificação
  - CEE 213/2021 Cadastro no PortalNet / Migração para a SED

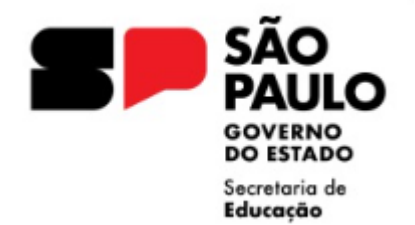

| Formação Curricular | Sol                                                       | icitação     | Tabelas Básicas  | Consultas                 | Manual | Sistema |  |  |  |  |
|---------------------|-----------------------------------------------------------|--------------|------------------|---------------------------|--------|---------|--|--|--|--|
| Formação Curricul   | ar                                                        |              |                  |                           |        |         |  |  |  |  |
| Pesquisar           |                                                           |              |                  |                           |        |         |  |  |  |  |
|                     | Diretoria:                                                | DIRETORIA DE | ENSINO - DIADEMA |                           | ~      |         |  |  |  |  |
|                     | Escola/UA:                                                | Selecione    |                  |                           | ~      |         |  |  |  |  |
|                     | CPF:                                                      |              |                  |                           |        |         |  |  |  |  |
|                     | RG:                                                       |              |                  |                           |        |         |  |  |  |  |
|                     | Nome:                                                     |              |                  |                           |        |         |  |  |  |  |
|                     | Status:                                                   | Todos        | ~                |                           |        |         |  |  |  |  |
|                     | Cargo:                                                    | Selecio      | nar Cargo(s)     |                           |        |         |  |  |  |  |
| Pesquis             | a sem Vínculo:                                            | <b>Z</b>     |                  |                           |        |         |  |  |  |  |
|                     |                                                           |              |                  | Pesquisar                 |        |         |  |  |  |  |
|                     |                                                           |              |                  | Formação Curricular do Se | rvidor |         |  |  |  |  |
|                     | Nome:                                                     |              |                  | •                         |        |         |  |  |  |  |
|                     | CPF:                                                      |              |                  |                           |        |         |  |  |  |  |
|                     | RG:                                                       |              |                  |                           |        |         |  |  |  |  |
|                     |                                                           |              |                  |                           |        |         |  |  |  |  |
|                     | Não há Formação Curricular cadastrada para este servidor. |              |                  |                           |        |         |  |  |  |  |
|                     |                                                           |              |                  |                           |        |         |  |  |  |  |
|                     |                                                           |              |                  | Novo Curso                |        |         |  |  |  |  |

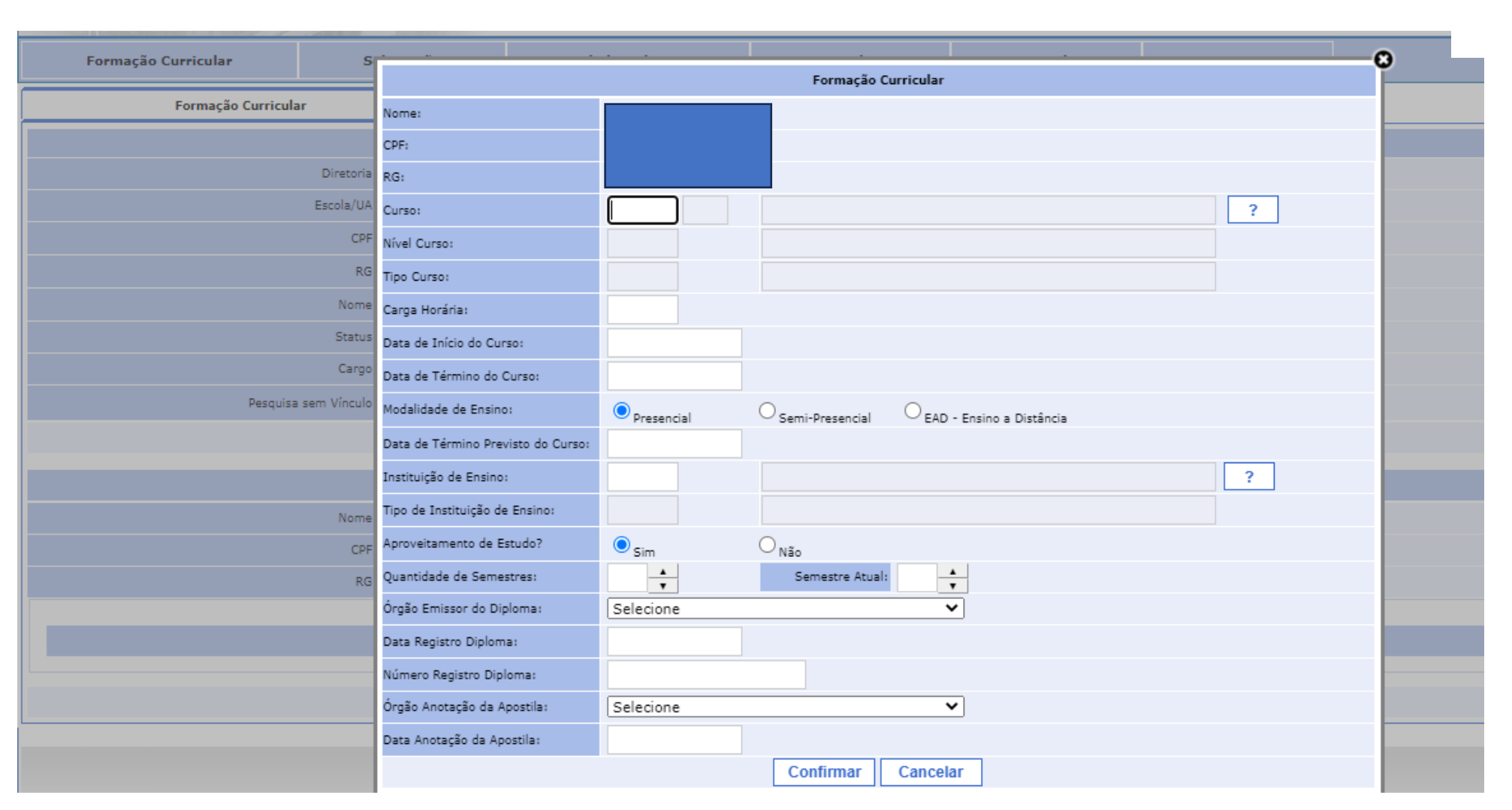

SÃO PAULO GOVERNO DO ESTADO Secretaria de Educação

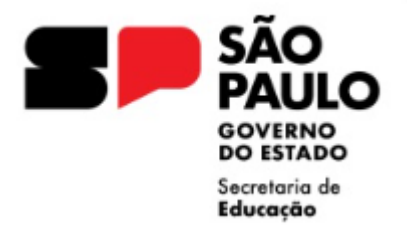

| Formação Curricular    |                            |                                         |                          |                          |              |              |        |         |  |  |  |  |  |
|------------------------|----------------------------|-----------------------------------------|--------------------------|--------------------------|--------------|--------------|--------|---------|--|--|--|--|--|
|                        | Pesquisar                  |                                         |                          |                          |              |              |        |         |  |  |  |  |  |
| Diretoria:             | DIRETORIA DE ENSINO - DIAD | EMA                                     | *                        |                          |              |              |        |         |  |  |  |  |  |
| Escola/UA:             | Selecione                  |                                         | ~                        |                          |              |              |        |         |  |  |  |  |  |
| CPF:                   |                            |                                         |                          |                          |              |              |        |         |  |  |  |  |  |
| RG:                    |                            |                                         |                          |                          |              |              |        |         |  |  |  |  |  |
| Nome:                  |                            |                                         |                          |                          |              |              |        |         |  |  |  |  |  |
| Status:                | Ativos 🗸                   |                                         |                          |                          |              |              |        |         |  |  |  |  |  |
| Cargo:                 | Selecionar Cargo(s)        |                                         |                          |                          |              |              |        |         |  |  |  |  |  |
| Pesquisa sem Vínculo:  |                            |                                         |                          |                          |              |              |        |         |  |  |  |  |  |
|                        |                            | Pesquisar                               | ]                        |                          |              |              |        |         |  |  |  |  |  |
|                        |                            |                                         |                          |                          |              |              |        |         |  |  |  |  |  |
| Nome                   |                            |                                         |                          |                          |              |              |        |         |  |  |  |  |  |
| CPF:                   |                            |                                         |                          |                          |              |              |        |         |  |  |  |  |  |
| RG:                    |                            |                                         |                          |                          |              |              |        |         |  |  |  |  |  |
|                        |                            | -                                       |                          |                          |              |              |        |         |  |  |  |  |  |
| Código Curso Curso     | Nível Curso                | Tipo de Nível                           | Início Curso             | Fim Curso                | Editar H.,   | Q. Histórico | Status | Excluir |  |  |  |  |  |
| 257 - 4 LETRAS         | ENSINO SUPERIOR            | LICENCIATURA PLENA                      | 01/02/2001               | 31/12/2003               | N 🖌          | 3 🔍          | Ativo  | 2       |  |  |  |  |  |
| 707 - 9 GESTAO ESCOLAR | APERFEICOAMENTO            | APERFEICOAMENTO                         | 01/05/2006               | 30/06/2007               | $\mathbf{N}$ | 3            | Ativo  | 8       |  |  |  |  |  |
| 263 - X PEDAGOGIA      | ENSINO SUPERIOR            | LICENCIATURA PLENA                      | 01/06/2013               | 01/12/2015               | N 🖌          | 3 🔍          | Ativo  | 8       |  |  |  |  |  |
|                        |                            |                                         |                          |                          |              |              |        |         |  |  |  |  |  |
|                        |                            | Novo Curso An                           | alisar                   |                          |              |              |        |         |  |  |  |  |  |
|                        |                            | Usuário:CAROLINA DA PAZ SABINO Perfil:D | IRETORIA Módulo: GDAE Ve | rsão: 20200317_18420(11) |              |              |        |         |  |  |  |  |  |

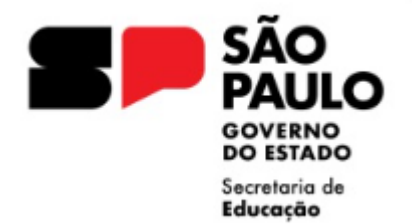

| Formação C           | Curricular      |                        |            |                           |                        |              |           |            |        |           |              |         |      |          |         |
|----------------------|-----------------|------------------------|------------|---------------------------|------------------------|--------------|-----------|------------|--------|-----------|--------------|---------|------|----------|---------|
|                      |                 |                        |            |                           | Pesquisar              |              |           |            |        |           |              |         |      |          |         |
|                      | Diretoria:      |                        |            |                           |                        | ~            |           |            |        |           |              |         |      |          |         |
| Escola/UA: Selecione |                 |                        |            |                           | ~                      |              |           |            |        |           |              |         |      |          |         |
| CPF:                 |                 |                        |            |                           |                        |              |           |            |        |           |              |         |      |          |         |
|                      | RG:             | 12906937               |            |                           |                        |              |           |            |        |           |              |         |      |          |         |
|                      | N               |                        |            |                           |                        |              |           |            |        |           |              |         | -0   |          |         |
|                      |                 |                        |            | Habilit                   | ações/Qualificações    |              |           |            |        |           |              |         | Ĭ    |          |         |
|                      |                 | Nome:                  |            |                           |                        |              |           |            |        |           |              |         |      |          |         |
|                      |                 | CPF:                   |            |                           |                        |              |           |            |        |           |              |         |      |          |         |
|                      |                 | RG:                    |            |                           |                        |              |           |            |        |           |              |         |      |          |         |
|                      |                 | Curso: 257             | - 4 LETRAS |                           |                        |              |           |            |        |           |              |         |      |          |         |
|                      |                 |                        |            | Nova Hat                  | bilitação/Qualificação | ]            |           |            |        |           |              |         |      |          |         |
|                      | Código Habilita | ção                    | Código     | Disciplina                | Nível Ensino           | Qtde.Horas   | Habilita? | Qualifica? | Editar | Histórico | Status       | Excluir |      |          |         |
|                      | 69 LINGUA       | ESTRANGEIRA - ESPANHOL | 1200       | LINGUA ESTRANGEIRA ESPANH | IOL 1º e 2º Grau       | 0            | Sim       | Não        | N      |           | Ativo        | •       |      |          |         |
|                      | 104 LINGUA      | PORTUGUESA             | 1100       | LINGUA PORTUGUESA         | 1º e 2º Grau           | 0            | Sim       | Não        |        |           | Ativo        | •       |      |          |         |
|                      |                 |                        |            |                           |                        |              |           |            |        |           |              |         | - 2  |          |         |
| Código Curso C       | MR 210          |                        |            | 1.100 MS 1111 S           |                        | ATTLIV UM JV |           |            |        |           |              |         | rico | ) Status | Excluir |
| 257 - 4 LE           | ETRAS           | ENSINO SUP             | ERIOR      | LICENCIATURA PL           | .ENA                   | 01/02/2001   |           | 31/12/3    | 2003   |           |              | S.      | 9    | Ativo    | 8       |
| 707 - 9 G            | ESTAO ESCOLAR   | APERFEICOA             | MENTO      | APERFEICOAMENT            | го                     | 01/05/2006   |           | 30/06/3    | 2007   |           | $\mathbf{N}$ | Ś       |      | Ativo    | 3       |
| 263 - X PE           | EDAGOGIA        | ENSINO SUP             | ERIOR      | LICENCIATURA PL           | .ENA                   | 01/06/2013   |           | 01/12/3    | 2015   |           |              | Ì       |      | Ativo    | 3       |
|                      |                 |                        |            |                           |                        |              |           |            |        |           |              |         |      |          |         |
|                      |                 |                        |            | Novo Cu                   | rso Analisar           |              |           |            |        |           |              |         |      |          |         |

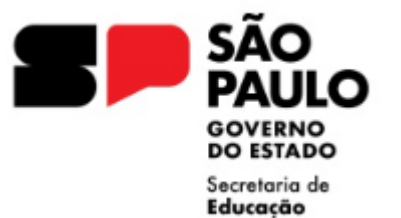

| Formação Curricular |            |                               |              |                                                   |                                      |                |                | -0         |              |        |         |
|---------------------|------------|-------------------------------|--------------|---------------------------------------------------|--------------------------------------|----------------|----------------|------------|--------------|--------|---------|
|                     |            |                               |              | Habilitações/Qualificações                        |                                      |                |                |            | 0            |        |         |
| Curso: 257          |            | o: 257-4 LETRAS               | -4 LETRAS    |                                                   |                                      |                |                |            |              |        |         |
|                     | Nível Curs | : ENSINO SUPERIOR             | INO SUPERIOR |                                                   | Tipo Nível Curso: LICENCIATURA PLENA |                |                |            |              |        |         |
|                     | Código     | Habilitação                   | Código       | Disciplina                                        | Nível Ensino                         | Qtde. Horas    | Habilita?      | Qualifica? |              |        |         |
|                     | 38         | G FILOSOFIA                   | 3100         | FILOSOFIA                                         | 2º Grau                              |                |                |            |              |        |         |
|                     | 66         | LINGUA ESTRANGEIRA - INGLES   | 1400         | LINGUA ESTRANGEIRA INGLES                         | 1º e 2º Grau                         |                |                |            |              |        |         |
|                     | 67         | LINGUA ESTRANGEIRA - FRANCES  | 1300         | LINGUA ESTRANGEIRA FRANCES                        | 1º e 2º Grau                         |                |                |            |              |        |         |
| Pesquisa s          | 68         | LINGUA ESTRANGEIRA - ALEMAO   | 1500         | LINGUA ESTRANGEIRA ALEMAO                         | 1º e 2º Grau                         |                |                |            |              |        |         |
|                     | 84         | INTERLOCUTOR                  | 8600         | LINGUA BRASILEIRA DE SINAIS                       | 1º e 2º Grau                         |                |                | <b>V</b>   |              |        |         |
|                     | 86         | MAGIST DEFIC AUDIOCOMUNICACAO | 1020         | EDUCACAO EXCLUSIVA<br>DEFICIENCIA AUDITIVA        | 1º e 2º Grau                         |                |                |            |              |        |         |
|                     | 113        | SOCIOLOGIA                    | 2300         | SOCIOLOGIA                                        | 2º Grau                              |                |                | <b>V</b>   |              |        |         |
|                     | 136        | LINGUA ESTRANGEIRA - JAPONES  | 6900         | LINGUA ESTRANGEIRA JAPONES                        | 1º e 2º Grau                         |                |                |            |              |        |         |
|                     | 140        | LINGUA ESTRANGEIRA - ITALIANO | 7000         | LINGUA ESTRANGEIRA ITALIANO                       | 1º e 2º Grau                         |                |                |            |              |        |         |
| Código Curso Curso  | 152        | MANDARIM                      | 2000         | LINGUA ESTRANGEIRA MANDARIM                       | 1º e 2º Grau                         |                |                |            | Q. Histórico | Status | Excluir |
| 257 - 4 LETRAS      |            |                               |              |                                                   |                                      |                |                |            | 3 🔍          | Ativo  | 8       |
| 707 - 9 GESTAO ESC  |            |                               |              |                                                   |                                      |                |                |            | 3 🔍          | Ativo  | 2       |
| 263 - X PEDAGOGIA   |            |                               |              |                                                   |                                      |                |                |            | 3 🔍          | Ativo  | 8       |
|                     |            |                               |              |                                                   |                                      |                |                |            |              |        |         |
|                     |            | Usuário:                      | CAROLINA     | Confirmar Cancelar DA PAZ SABINO Perfil:DIRETORI. | A Módulo: GDA                        | E Versäo: 2020 | 0317 18420(11) |            |              |        |         |

O cadastro de formação curricular, está relacionado ao processo de atribuição / associação do docente

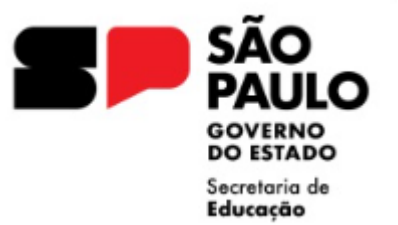

# Abertura e Encaminhamento de Contrato

- Antes da assinatura do contrato pelo interessado conferir se o contrato foi preenchido corretamente quanto aos dados pessoais e, principalmente, observar os pontos que dizem respeito a:
  - Acumulação de cargo;
  - Período contratual
  - Ingresso no Serviço Público
  - Campo assinatura da Dirigente Regional de Ensino, informar local e data, tal qual informado no campo de assinatura do contratado.
  - Envio do Contrato: Enviar o contrato juntamente com todos os documentos apresentados (contendo visto confere do Diretor da Unidade Escolar) pelo sistema SEI
  - SEI Atendimento a Solicitações
  - Assunto: Abertura de Contratos (V ou O)– Nome e RG do Interessado Denominação da UE
  - Tramitar ao NFP/DIA

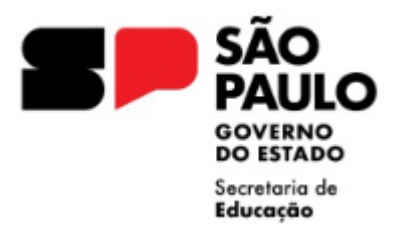

• Acompanhar pela SED, a inclusão do vínculo em sistema;

٠

- Assim que o vínculo for gerado, associar as aulas atribuídas no Associação do Professor na Classe;
- Acompanhar pelo PAPC se o vínculo foi gerado na Secretaria da Fazenda de forma automática;
- Caso não gere automaticamente ou possua alguma inconsistência, como por exemplo ALE ou GTCN, informar por email a rejeição para regularização via arquivo
- **Importante:** atenção ao prazo de encaminhamento informado em rede Cronograma de Pagamento para o envio de contratos, no penúltimo dia de cronograma para inclusão de observar, caso o vínculo não tenha sido incluído, encaminhar email ao NFP (<u>dedianfp@educacao.sp.gov.br</u>) informando o número do protocolo SEI de envio.
- É importante que o docente que está sendo contratado saiba que provavelmente não receberá o pagamento no próximo mês dependendo do dia da contratação devido ao cronograma. Explicar ao docente as datas de processamento.